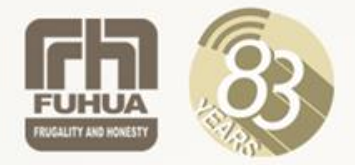

# 2025 P1 Orientation Admin Matters

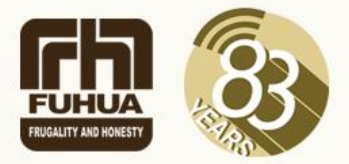

# PARENTS GATEWAY

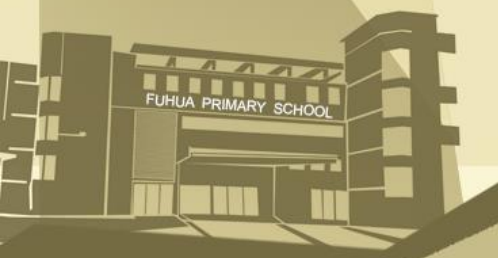

#### PARENTS GATEWAY

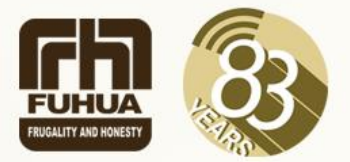

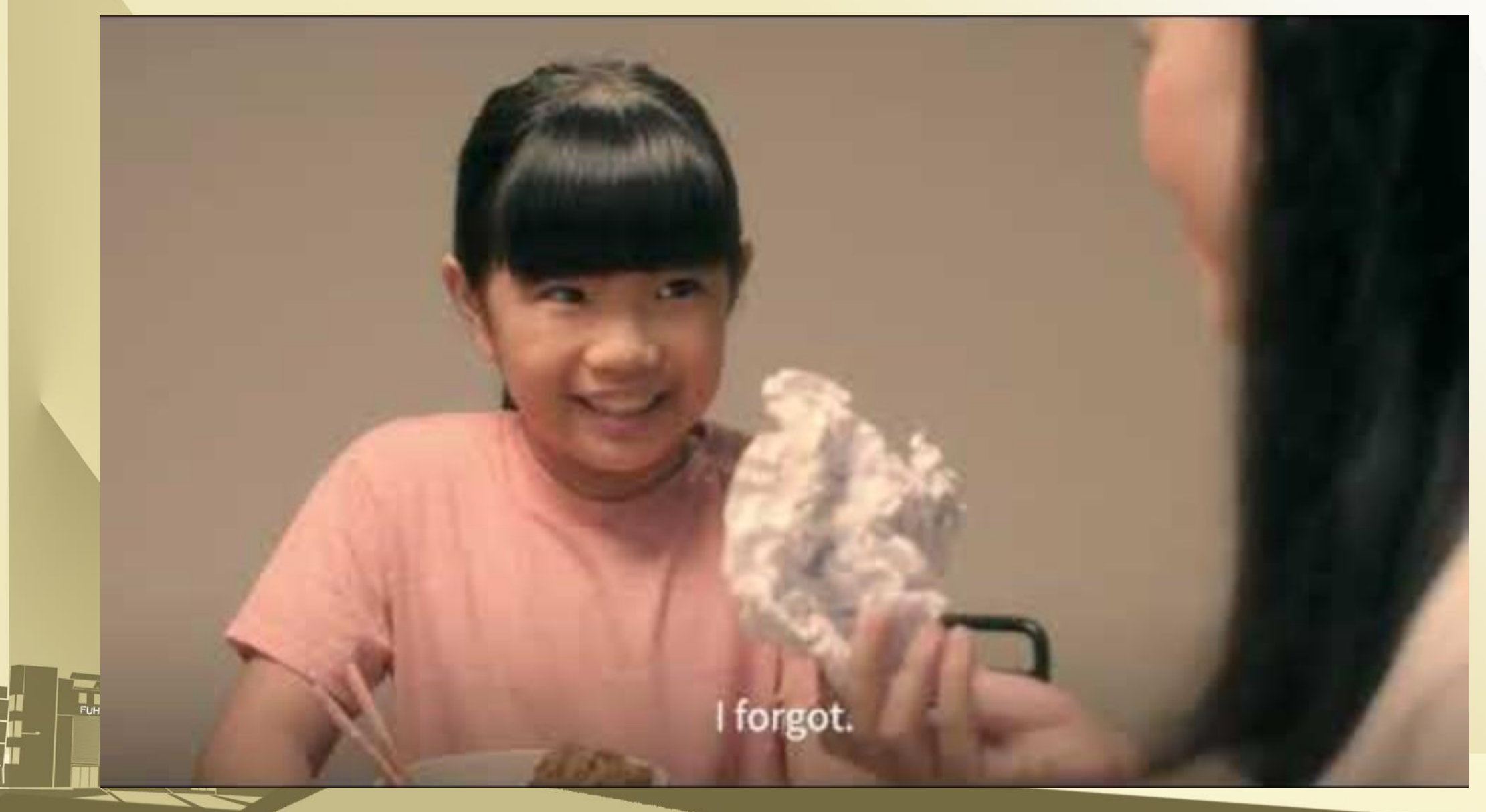

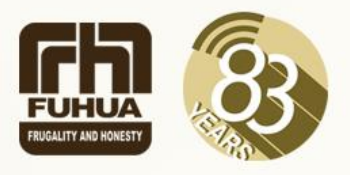

#### **Step 1 - SingPass Registration and 2FA Setup**

- SingPass 2-Step Verification (2FA) is required for on-boarding.
- If you have not registered for a SingPass or have not set up the 2FA, please visit the SingPass website(https://www.singpass.gov.sg), or scan the QR codes below to do so.
- Should you require further assistance, please contact SingPass Helpdesk at 6643-0555.

| SingPass Registration | 2FA Activation |
|-----------------------|----------------|
|                       |                |

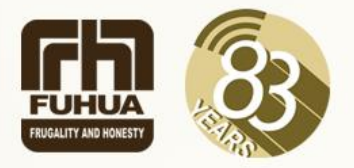

#### **Step 2 – Download Parents Gateway Mobile App**

- Open the Apple App Store or Google Play Store app on your mobile phone.
- Search for the 'Parents Gateway' mobile app or scan the QR code below.
- Download and install the app onto your phone.
- Enable 'Allow Notifications' to receive push notifications.

Note: Supported OS Versions – Android 5.0 or later & iOS 9.1 or later

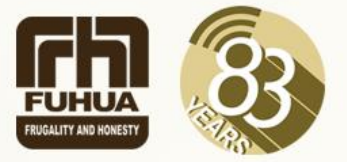

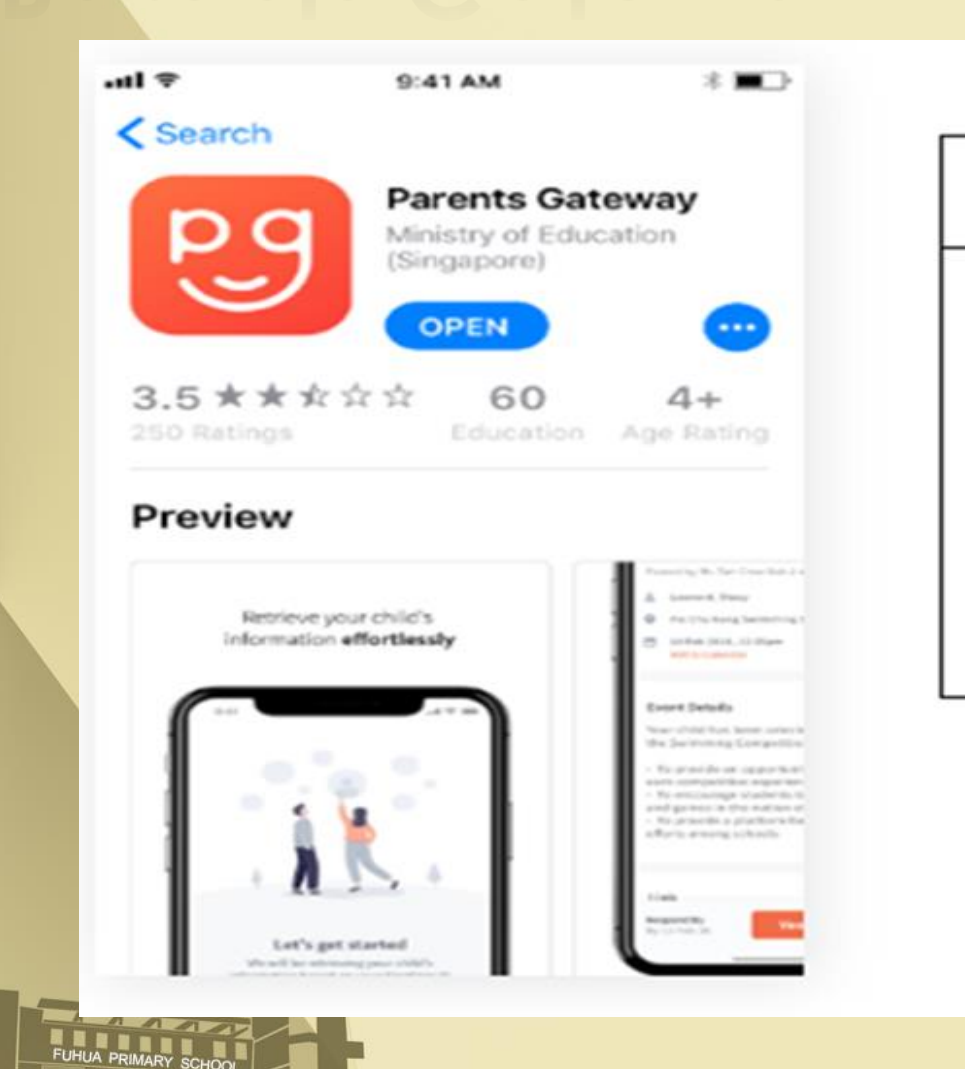

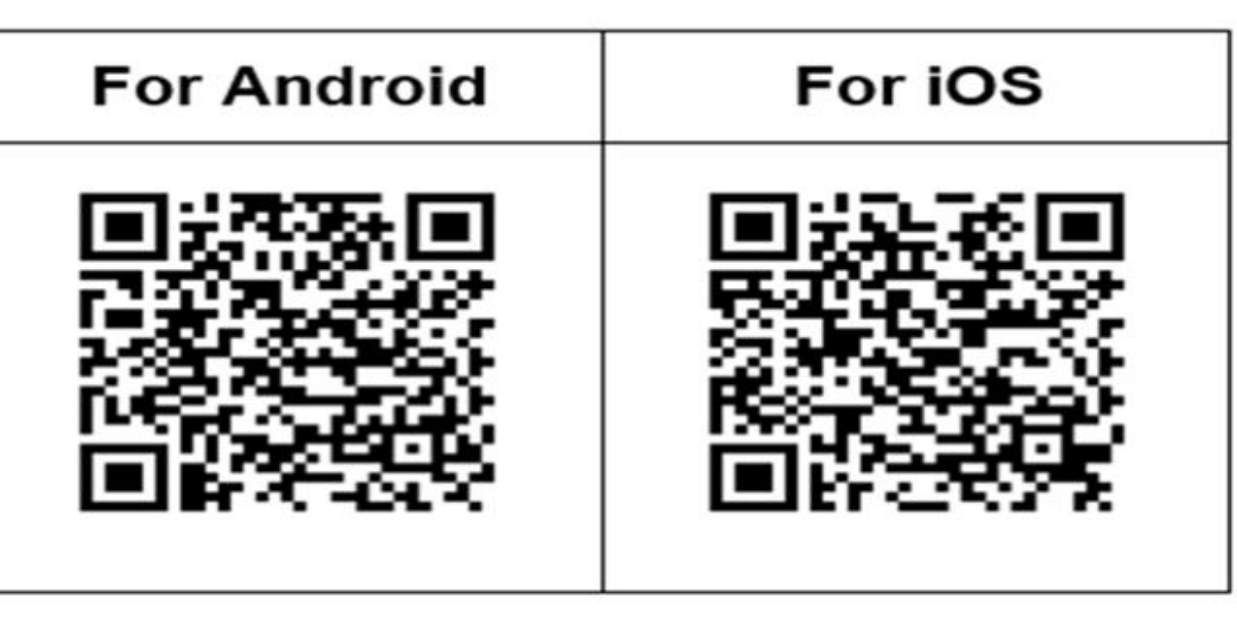

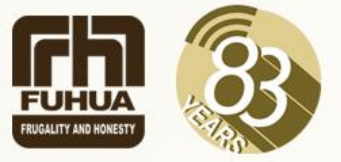

#### Step 3 – One-Time On-boarding

#### 1. Tap on "Log in with SingPass"

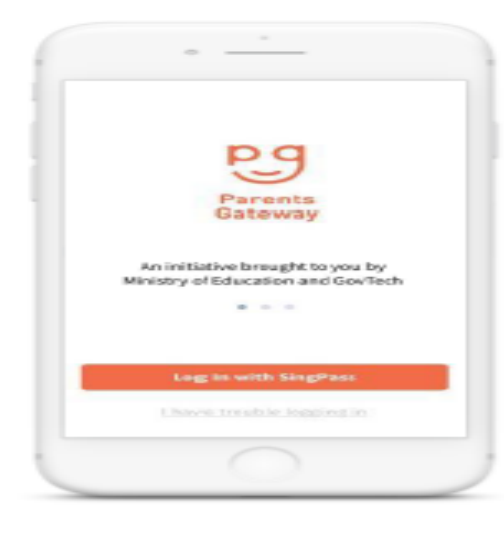

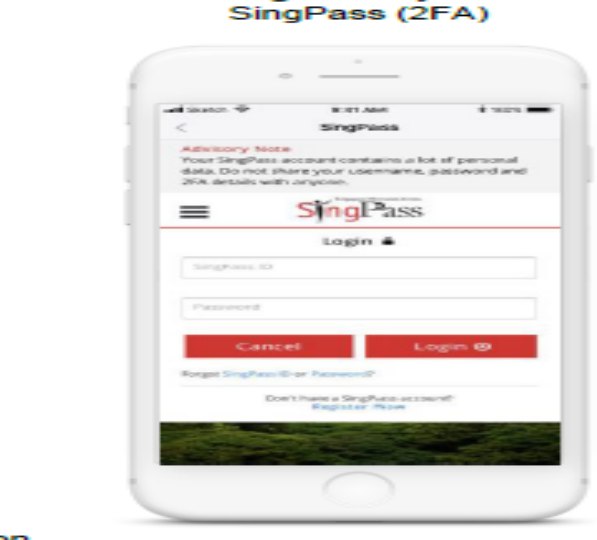

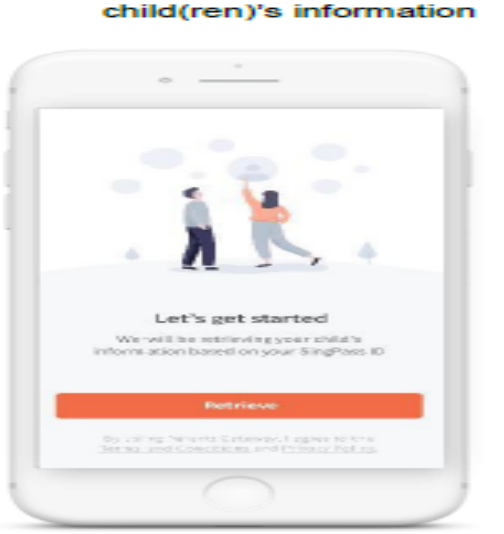

3. Tap on "Retrieve" to retrieve your

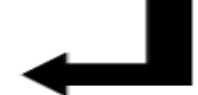

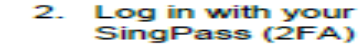

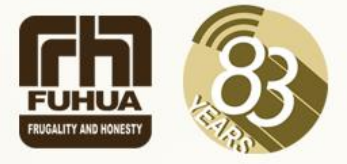

 Tap on "Done" to complete on-boarding

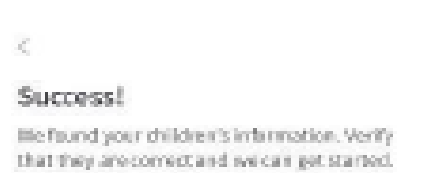

Stacy Tanja Chen Ling Ting

Leonard Chen Jun Huo

Dene

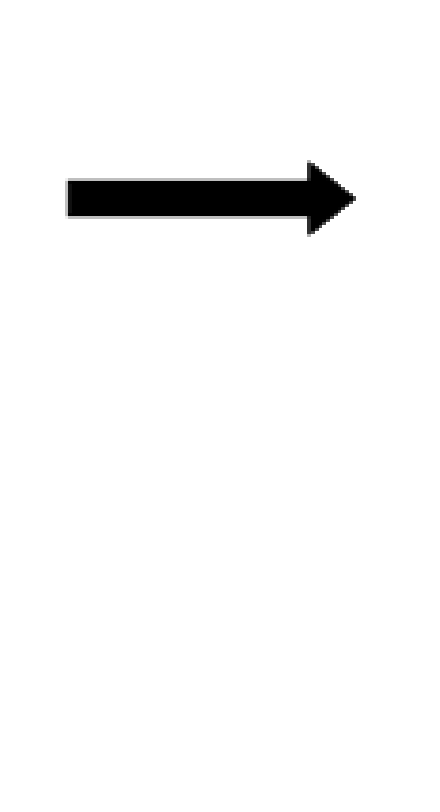

 You should see your child(ren)'s school announcements and activities (if any)

| nome                             |                                |                             |                    |
|----------------------------------|--------------------------------|-----------------------------|--------------------|
| Shildren                         |                                |                             |                    |
| <b>m</b> (                       | ST                             |                             |                    |
| Lectured                         | in a second                    |                             |                    |
|                                  |                                |                             |                    |
| Seconday 2016                    |                                |                             |                    |
| Swimming                         | lessons                        |                             |                    |
| Cauri Parenta,<br>de la reculati | Files to be i<br>fee to action | doment that<br>the extern   | Ryper<br>Ing Josef |
| Sector Sector.                   |                                |                             | rated tracespe     |
| Early dism                       | issai this                     | thursday                    | 00                 |
| bar Pyrenti,<br>will be refere   | please be i<br>effet Thema     | dormed that<br>at the Sarah | post outild        |
| The Cost Care Line               | and the surprise               |                             |                    |
|                                  |                                |                             |                    |
| Secondary Diffe                  |                                |                             | . 0                |
|                                  |                                |                             |                    |

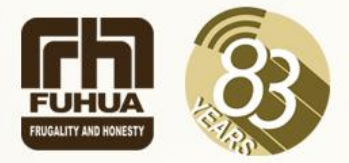

# E-GIRO APPLICATION

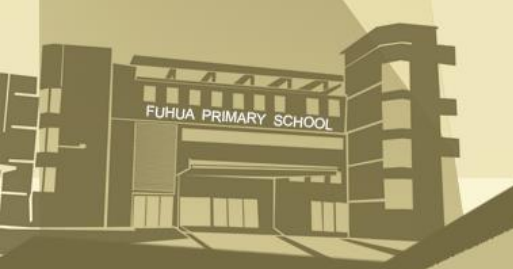

## eGIRO Application

배 후 🔳

6

2

FROFILE

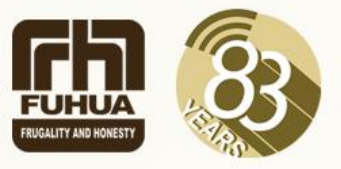

#### (i) Parents Gateway App: - Tap the "Services Tab", then - Tap the "GIRO Setup" icon. 2:06 Services Travel declaration will be available when your child starts school. Declare travels School Calendar Parenting Resources SchoolFinder \$ Edusave Standing GIRO Setup Order 88 HOME. CONTACTS SERVICES

(ii) Through MOE e-GIRO portal weblink

https://www.moe.gov.sg/financial -matters/fees/egiro

Or

scan the following QR Code to apply:

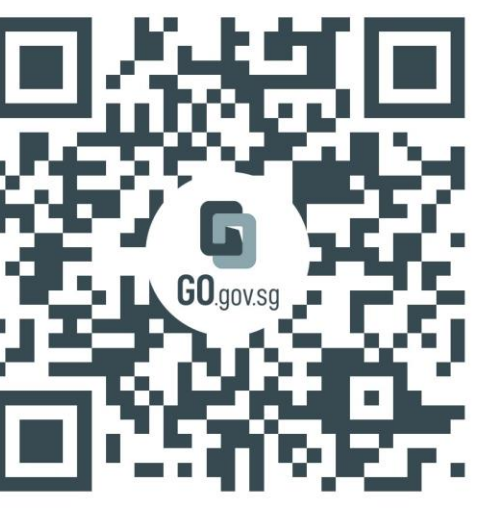

# eGIRO Application

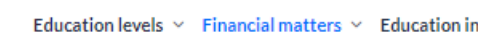

Winistry of Education

Education levels ~ Financial matters ~ Education in SG ~ Newsroom ~ Careers About MOE

Last Updated: 20 Sep 2024

#### Apply for eGIRO

Use our digital service to apply for GIRO arrangement for your child's school and miscellaneous fees at primary, secondary or pre-university level.

 Regardless of which link you choose, you will see the following page:

The following applies to primary schools, secondary schools, junior colleges, and Millennia Institute. For MOE Kindergartens, SPED schools, independent schools, polytechnics and the ITE, visit their respective websites for payment information.

You can apply for your child's school and miscellaneous fees to be paid through GIRO.

The same GIRO arrangement will also be extended to cover their payment of enrichment programmes, school charges and deduction of national examination fees (Primary School Leaving Examination and GCE Examinations), where applicable.

#### Acceptable bank accounts

Account holders from the following banks can sign up for the GIRO scheme with MOE through this page:

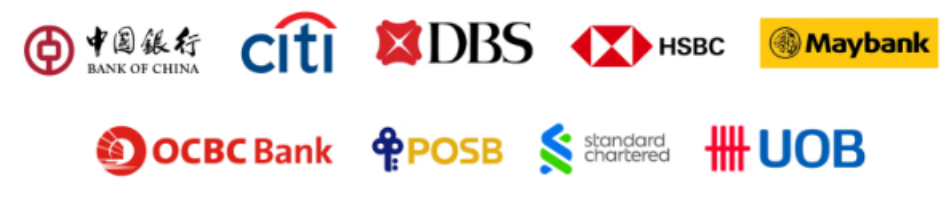

If you have an account with a bank not listed above, a joint account, or a corporate account, the GIRO application process is different. Find out more.

### eGIRO Application

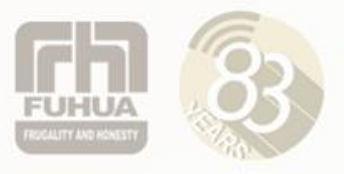

- Click the BLUE 'Apply for eGIRO' button. You will be redirected to a website hosted by DBS, the service provider for e-GIRO with MOE.
- Fill in your details
- OApplicant name,
- ○applicant NRIC/FIN,
- oapplicant email,
- obill reference no,
- oaccount holder's name. All fields are mandatory
- Select your preferred bank from the dropdown list.
- Read and accept the terms and conditions by checking the box.
- Click SUBMIT

## eGIRO Application

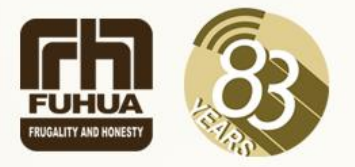

- You will be re-directed to your internet banking portal.
- Depending on your chosen bank, your application experience will differ.
- Please see the relevant pages for DBS, OCBC and UOB.

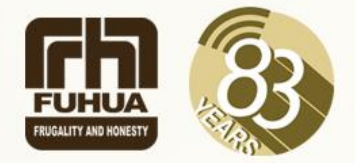

# EDUSAVE APPLICATION (for Singapore Citizen students only)

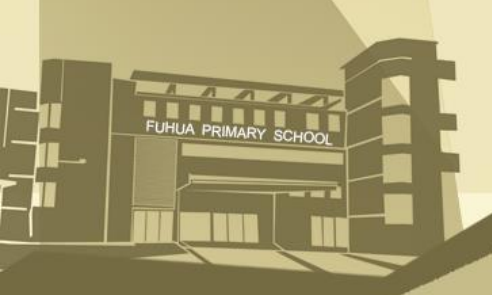

## **Edusave Application**

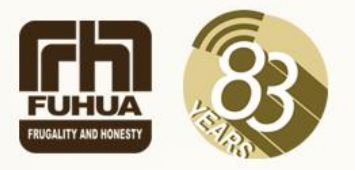

- Every Singapore Citizen (SC) will have an Edusave account created automatically for them.
- To use the Edusave account, parents can log into Parents Gateway App: Tap the "Service Tab", then – Tap the Edusave Standing Order

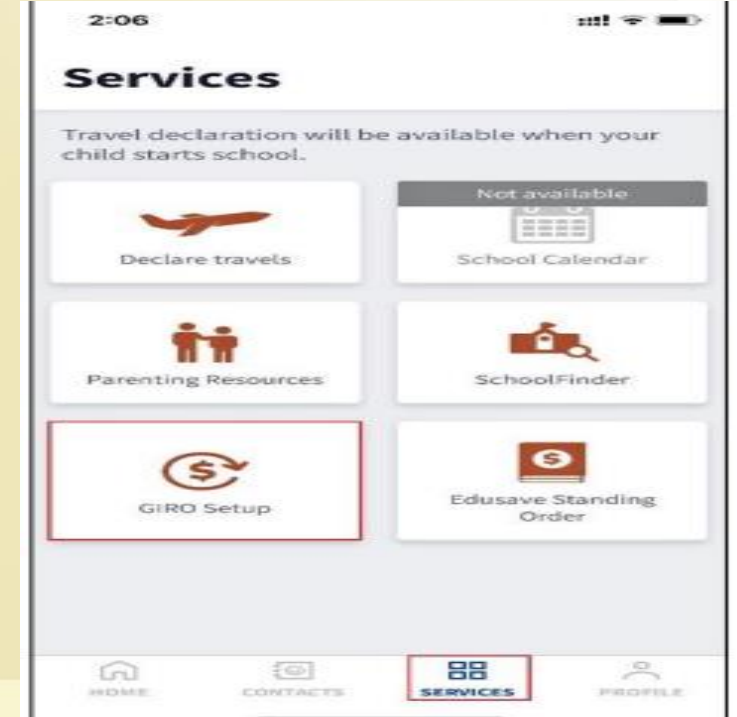

### **Edusave Application**

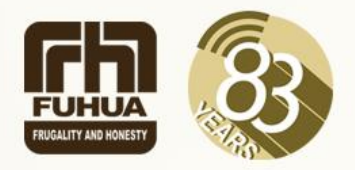

- Submit an online Standing form via <u>https://form.gov.sg/5be24a1bb3f842000fdc4e59</u> with either parent's Singpass login.
- Or Scan the following QR Code:

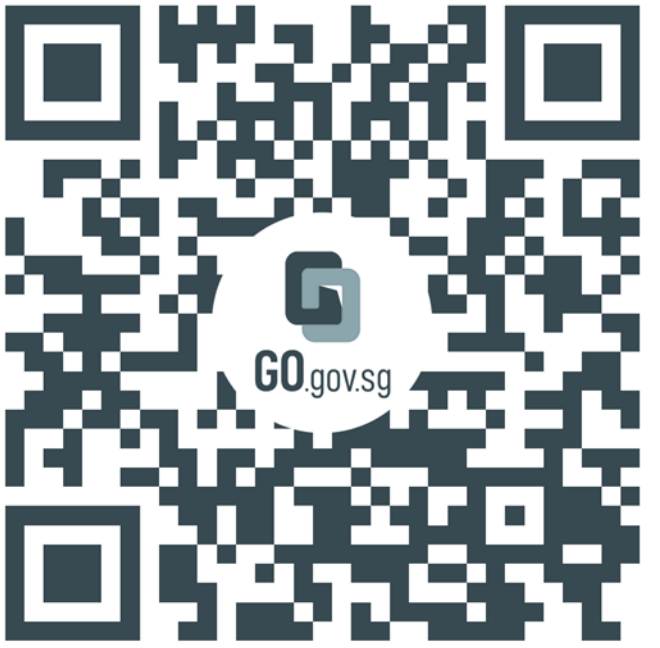

https://go.gov.sg/edusavemoe

#### https://www.moe.gov.sg/

https://www.fuhuapri.moe.edu.sg/

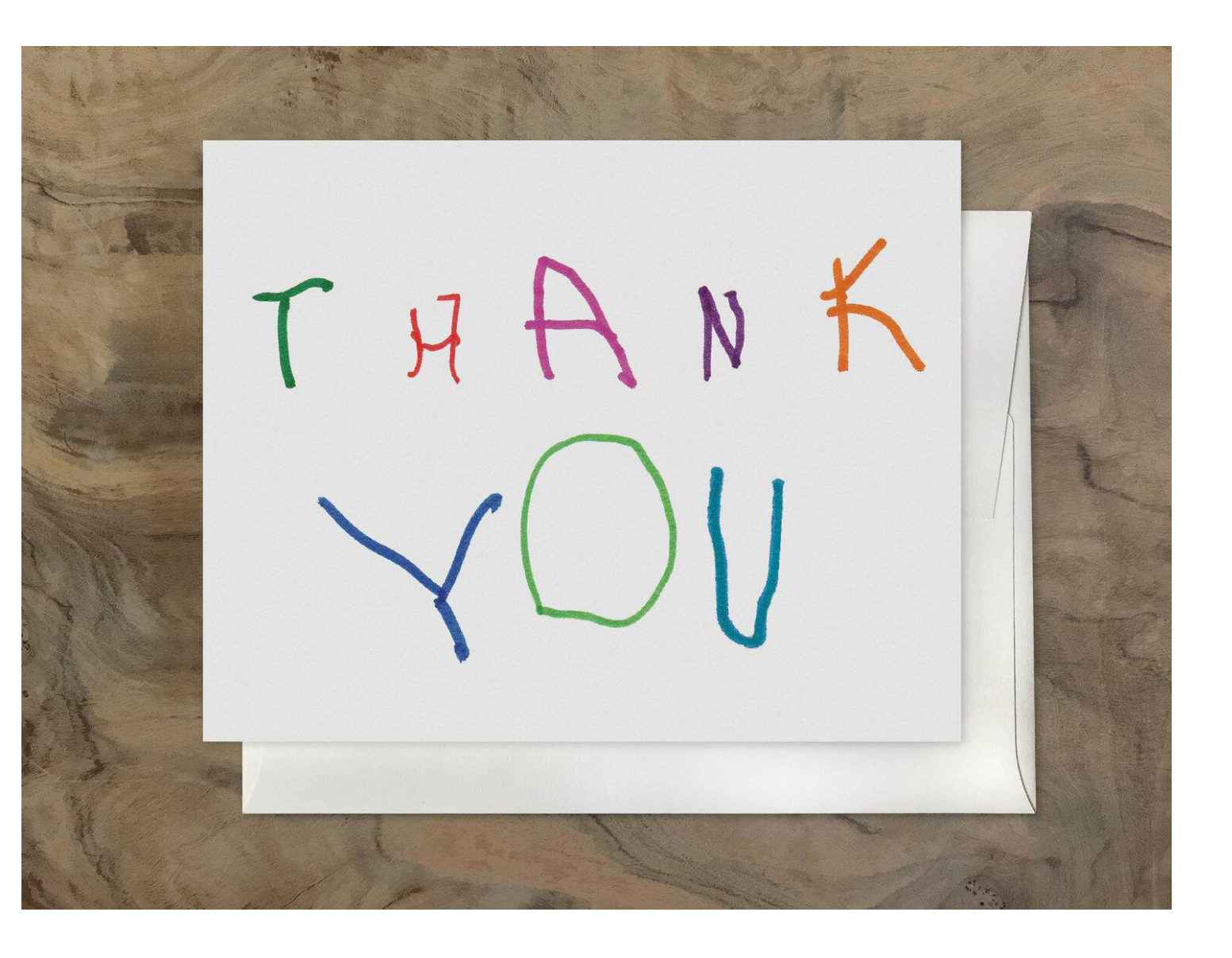